| Penggu | una Token Mudah Alih                                                                        | 2  |
|--------|---------------------------------------------------------------------------------------------|----|
| 2.0 Pe | engguna                                                                                     | 2  |
| 2.1 Pe | engguna Token Mudah Alih                                                                    | 2  |
| Penggu | una Token Mudah Alih                                                                        | 3  |
| 3.1 Lo | og masuk menggunakan Token Mudah Alih                                                       | 3  |
| 3.1.1  | Log masuk menggunakan peranti yang sama dengan token mudah alih                             | 3  |
| 3.1.2  | Log masuk menggunakan Token Mudah Alih Berdaftar dengan Peranti Berlainan**                 | 5  |
| 3.1.3  | Log masuk Aplikasi Mudah Alih dengan Token Mudah Alih melalui OTP                           | 7  |
| 3.1.4  | Log masuk Laman Web BizChannel@CIMB dengan Token Mudah Alih                                 | 9  |
| 3.1.5  | Log masuk Laman Web BizChannel@CIMB dengan Token Mudah Alih melalui One Time Password (OTP) | 12 |
|        |                                                                                             |    |

# 2.0 Pengguna

## Langkah Permulaan:

- Pastikan anda bersedia dengan ID Syarikat BizChannel@CIMB, ID Pengguna dan kata laluan anda.
- Aplikasi Mudah Alih ini tersedia untuk iPhone yang menggunakan iOS 10 dan ke atas atau telefon pintar dan peranti berasaskan Android yang menggunakan Android 7.0 dan ke atas. Sila pastikan syarat minimum adalah dikemas kini apabila dikehendaki untuk kemas kini perisian.
- Untuk tujuan keselamatan, aplikasi Perbankan Mudah Alih tidak sesuai dengan peranti yang telah dipecah masuk.

# 2.1 Pengguna Token Mudah Alih

#### Muat turun Aplikasi BizChannel@CIMB pada peranti anda

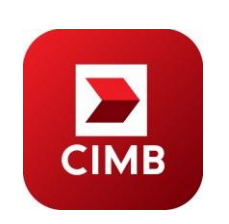

Muat turun dan pasang Aplikasi Mudah Alih "**BizChannel@CIMB**" daripada Google Play atau App Store.

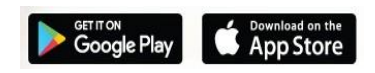

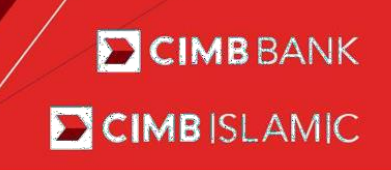

# 3.1 Log masuk menggunakan Token Mudah Alih

#### 3.1.1 Log masuk menggunakan peranti yang sama dengan token mudah alih

- Peranti yang sama merujuk kepada peranti yang dipasang token mudah alih dan aplikasi mudah alih BizChannel@CIMB.
- Peranti yang berlainan ialah apabila token mudah alih dan aplikasi mudah alih BizChannel@CIMB didaftarkan dalam peranti berlainan.

| • | Masukkan ID Syarikat BizChannel@CIMB                       |                                                                                                    |
|---|------------------------------------------------------------|----------------------------------------------------------------------------------------------------|
|   | dan <b>ID Pengguna.</b>                                    | BizChannel@CIMB                                                                                         |
| • | Tekan "LOG MASUK" untuk                                    | LOGIN                                                                                                   |
|   | meneruskan pengesahan                                      | Company ID                                                                                              |
|   | SecureWord.                                                | A User ID                                                                                               |
|   | Nota:                                                      | Slide for Mobile Token                                                                                  |
|   | - Leretkan " > " untuk lihat/tambah akaun Token Mudah Alih |                                                                                                    |
|   | - Senarai untuk Token Mudah Alih yang                      | LOGIN                                                                                                   |
|   | didaftarkan dalam peranti akan dipaparkan di               | All rights reserved. Copyright © 2019<br>CIMB Bank Berhad (13491-P) CIMB (slamic Bank Berhad (671380-H) |
|   | skrin Token Mudah Alih.                                    |                                                                                                    |

- Sahkan SecureWord, tekan "YA' untuk meneruskan. Jika salah, tekan 'TIDAK' untuk kembali ke skrin Log Masuk.
- Masukkan Kata Laluan, tekan 'SETERUSNYA'.

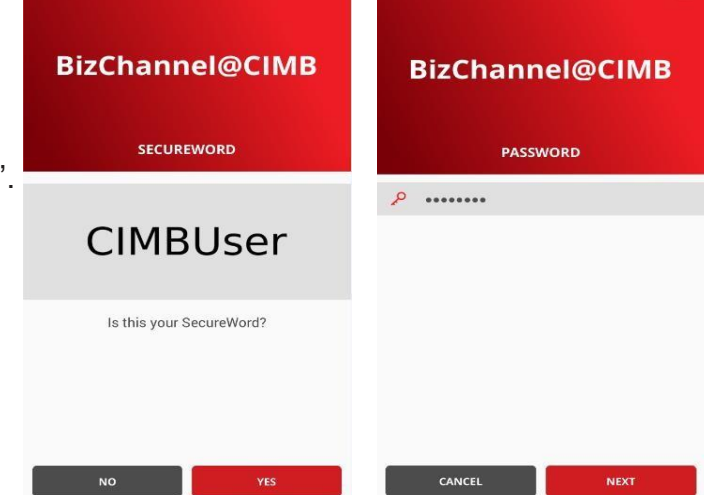

# **Skrin Tutorial**

- Skrin Tutorial memberi panduan ringkas mengenai fungsi-fungsi yang tersedia di Aplikasi Mudah Alih.
- Ia akan menunjukkan cara untuk anda mengakses skrin tertentu seperti:
  - 1. Tekan untuk buka Skrin menu bahagian atas.
  - 2. Tekan untuk lihat Skrin Portfolio
  - 3. Tekan untuk buka Notifikasi Tugas Belum Selesai

#### Nota:

Skrin Tutorial akan dipaparkan semasa Log Masuk Kali Pertama.

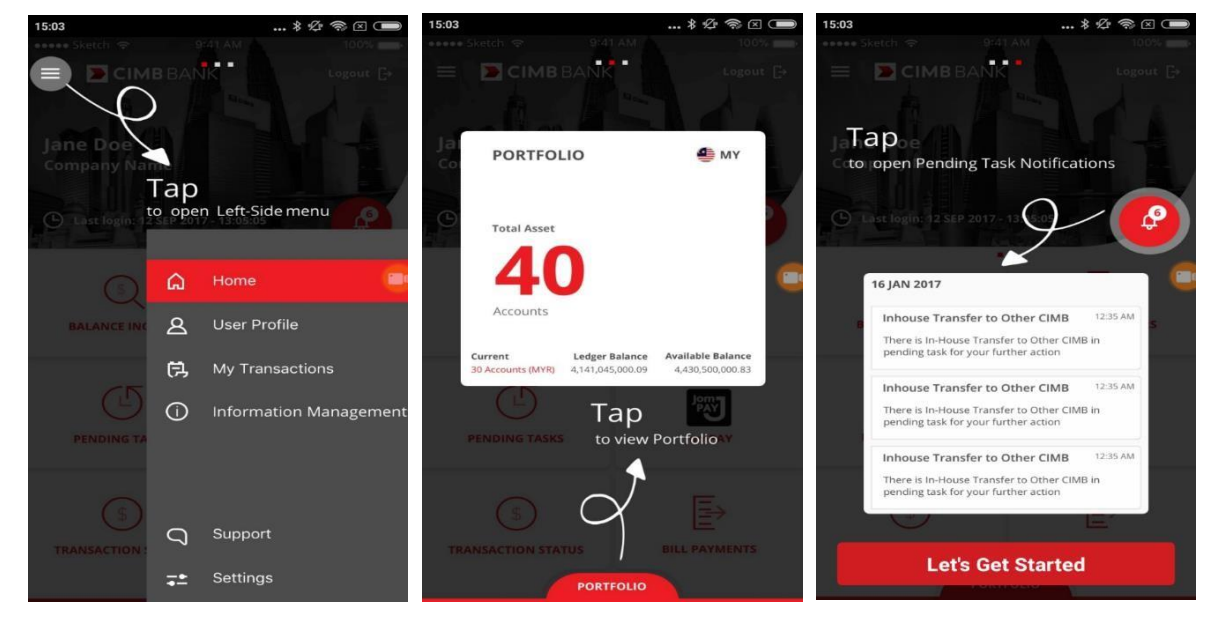

• Tekan "Jom Mula" untuk meneruskan transaksi perbankan dalam talian anda.

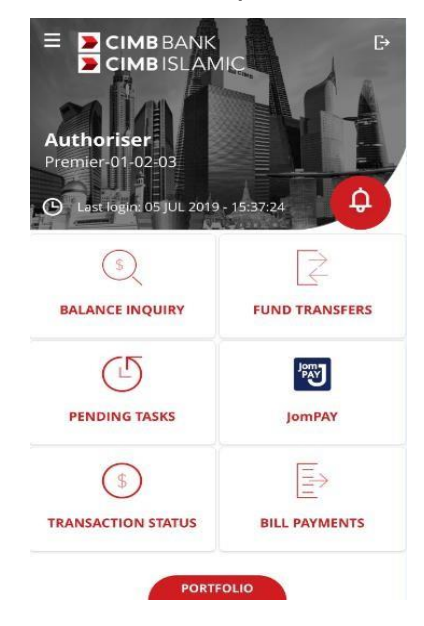

#### 3.1.2 Log masuk menggunakan Token Mudah Alih Berdaftar dengan Peranti Berlainan\*\*

 Peranti yang sama merujuk kepada peranti yang dipasang token mudah alih dan aplikasi mudah alih BizChannel@CIMB.

BizChannel@CIMB

• Peranti yang berlainan ialah apabila token mudah alih dan aplikasi mudah alih BizChannel@CIMB didaftarkan dalam peranti berlainan.

#### Log masuk ke Aplikasi Mudah Alih melalui Peranti A

- Masukkan ID Syarikat dan ID Pengguna BizChannel@CIMB di mana Token Mudah Alih didaftarkan pada peranti lain, iaitu Peranti B.
- Tekan 'LOG MASUK' untuk meneruskan pengesahan SecureWord.
- Sahkan SecureWord, tekan 'YA' untuk meneruskan. Jika salah, tekan 'TIDAK' untuk kembali ke skrin Log Masuk.
- Masukkan kata laluan, satu permintaan Notifikasi Tolak akan dihantar ke peranti mudah alih berdaftar (Peranti B) setelah butang "SETERUSNYA" ditekan.
- Tekan "HANTAR SEMULA" apabila baki masa adalah sifar untuk menghantar semula notifikasi tolak. Jika sebaliknya, tekan "BATAL".

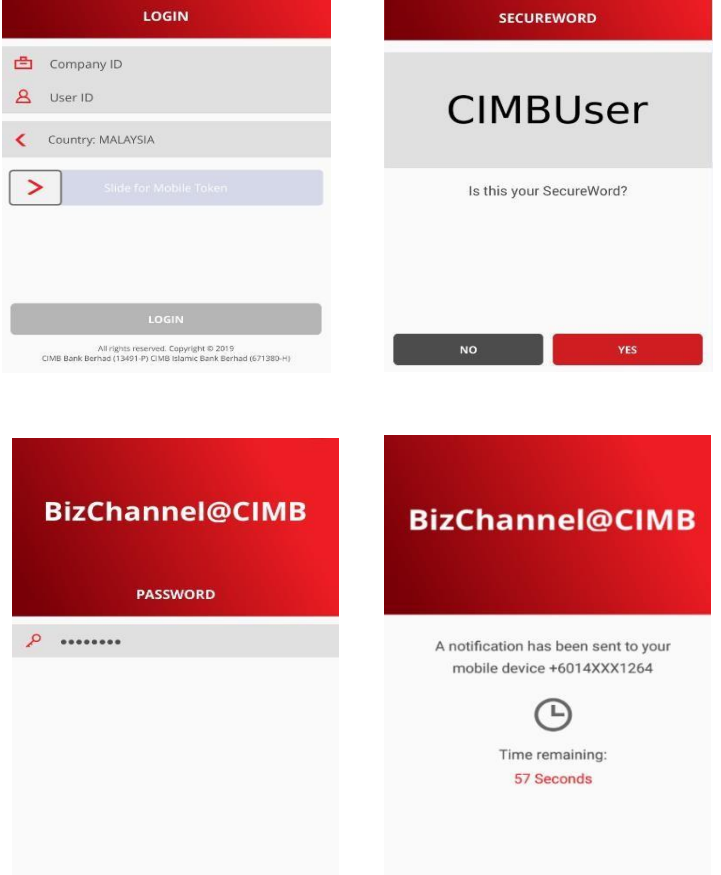

CANCEL

BizChannel@CIMB

Nota:

Notifikasi tolak akan luput dalam masa 60 saat.

# Token Mudah Alih Berdaftar (Peranti B)

- Setelah menerima notifikasi di peranti B, tekan untuk meneruskan lulus/batal permintaan.
- Sahkan dan pastikan butiran log masuk adalah betul.
- Tekan "SAHKAN" untuk meluluskan permintaan log masuk atau "BATAL" untuk membatalkan permintaan log masuk.

| ExclusingCMR 1457<br>BizChannel@CMB                                                                                                    |                        |                                           |
|----------------------------------------------------------------------------------------------------|------------------------|-------------------------------------------|
| You have a login request pending continuation<br>Set Stress could be a<br>Screenshot coaptured<br>To ben to view it.<br>Schware update |                        | LOGIN RE                                  |
| Update postpored.  Avision System Info Buttery fully charged.  P Avisual System                                                        |                        | Company ID<br>B990754                     |
| Transferring media files via USB<br>Tap for other USB options.                                                                         | CK NOTIFICATIONS CLEAR | User ID<br>MAKER01                        |
|                                                                                                    |                        | Date and Time<br>18 . IUN 2018 - 14:56:46 |
|                                                                                                    |                        |                                           |

 Mesej Pengesahan
 "Permintaan log masuk anda telah disahkan" akan dipaparkan, 'OK' untuk meneruskan.

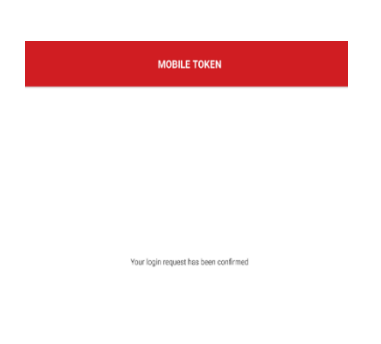

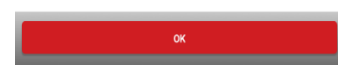

 Setelah pengesahan berjaya di Peranti B, skrin utama dipaparkan di Peranti A.

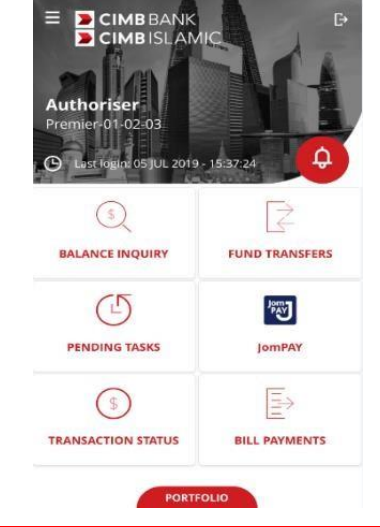

## 3.1.3 Log masuk Aplikasi Mudah Alih dengan Token Mudah Alih melalui OTP

- Peranti yang sama merujuk kepada peranti yang dipasang token mudah alih dan aplikasi mudah alih BizChannel@CIMB.
- Peranti yang berlainan ialah apabila token mudah alih dan aplikasi mudah alih BizChannel@CIMB didaftarkan dalam peranti berlainan.

## Log masuk ke Aplikasi Mudah Alih melalui Peranti A

- Masukkan ID Syarikat dan ID Pengguna BizChannel@CIMB di mana Token Mudah Alih didaftarkan pada peranti lain, iaitu Peranti B.
- Tekan "LOG MASUK" untuk meneruskan pengesahan SecureWord dan pastikan ia betul.
- Tekan "YA" untuk meneruskan. Jika salah, tekan "TIDAK" untuk kembali ke skrin Log Masuk.

| BizChannel@CIMB                                                                                         | BizChannel@CIMB          |
|----------------------------------------------------------------------------------------------------|--------------------------|
| LOGIN                                                                                                   | SECUREWORD               |
| Company ID                                                                                              |                          |
| A User ID                                                                                               | CIMBUser                 |
| Country: MALAYSIA                                                                                       |                          |
| Slide for Mobile Token                                                                                  | Is this your SecureWord? |
|                                                                                                    |                          |
| LOGIN                                                                                                   |                          |
| All rights reserved. Copyright © 2019<br>CIMB Bank Berhad (13491-P) CIMB Islamic Bank Berhad (671380-H) | NO                       |

- Masukkan kata laluan, satu permintaan Notifikasi Tolak akan dihantar ke peranti mudah alih berdaftar (Peranti B) setelah butang "SETERUSNYA" ditekan.
- Tekan "HANTAR SEMULA" apabila baki masa adalah sifar untuk menghantar semula notifikasi tolak. Jika sebaliknya, tekan "BATAL".
- Nota:
   Notifikasi tolak akan luput dalam masa 60 saat.

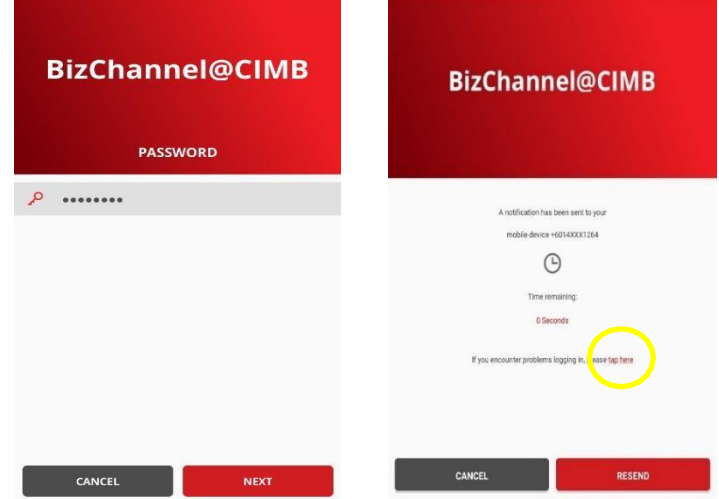

 Jika peranti B gagal menerima notifikasi disebabkan oleh keadaan yang tidak dijangka (iaitu peranti B mempunyai sambungan internet yang lemah atau terhad). Klik "tekan di sini" untuk meneruskan log masuk dengan Log Masuk OTP

## Token Mudah Alih Berdaftar (Peranti B)

 Jika Peranti B didaftarkan dengan Token
 Mudah Alih, tekan Akaun Token Mudah Alih untuk menghasilkan OTP bagi log masuk melalui Peranti A. "Hasilkan OTP" untuk meneruskan log masuk.

| MOBILE TOKEN                          | <                      | MOBILE TOKEN            |   |
|---------------------------------------|------------------------|-------------------------|---|
| Token Account<br>MBC02<br>MAKERA1     | Token<br>MBC0<br>MAKE  | n Account<br>12<br>RA1  |   |
| Token Account<br>PREMIER<br>MOBILEMA3 | Token<br>PREM<br>MOBIL | Account<br>IER<br>LEMA3 |   |
|                                       |                        |                         |   |
|                                       |                        |                         |   |
|                                       |                        | TOKEN ACCOUNT           | > |
|                                       |                        | Generate OTP            |   |

Show Token Information

 OTP nombor 6 digit dipaparkan. Tekan
 "OK" untuk meneruskan. OTP nombor 6 digit P akan luput dalam masa 60 saat.

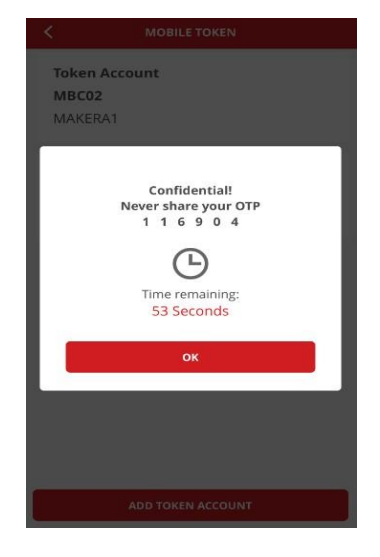

# Aplikasi Mudah Alih dengan Peranti A

 Masukkan OTP di Peranti A, skrin Utama akan dipaparkan di Peranti A setelah log masuk berjaya.

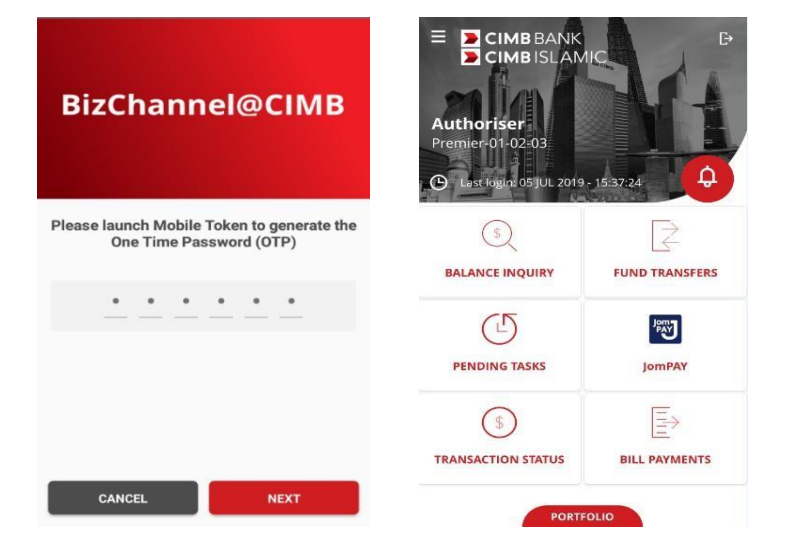

Untuk pertanyaan lanjut, sila hubungi Pusat Panggilan Perniagaan kami di **1300 888 828** antara jam 8PG hingga 7PTG dari hari Isnin hingga Jumaat atau 8PG hingga 5PTG pada hari Sabtu (kecuali cuti umum) atau e-mel kepada **mybusinesscare@cimb.com**.

.

# 3.1.4 Log masuk Laman Web BizChannel@CIMB dengan Token Mudah Alih

Masukkan ID Syarikat dan ID Pengguna BizChannel@CIMB.

| BizChannel@CIM                                  | IB                                                              | You are in : Malaysia                                                                                                    | -] |
|-------------------------------------------------|-----------------------------------------------------------------|----------------------------------------------------------------------------------------------------|----|
| Welcome to BizChan                              | nel@CIMB                                                        | Announcement                                                                                                    |    |
| Company ID                                      |                                                                 | CIMB Bank Berhad & CIMB Islamic Bank Berhad                                                                                                    | -  |
| User ID<br>Forgot Password >>                   | Next >>                                                         | Updated Telegraphic Transfer User Guide and FAOs           We are constantly upgrading our service to bring you improved banking experience.           You can view and download our Telegraphic Transfers user guide and FAQs from our <u>Download Centre</u> .           Do note when using Live or Counter Rate on BizChannel@CIMB, the final FX rate will be booked when Authorizer approves the transaction. Any cancellation/rejection will be subjected to processing fees. |    |
| New User?<br>>> Register<br>>> First Time Login | Need Assistance?<br>>> Frequently Asked Questi<br>>> Contact Us | Dear Valued Customer,<br><u>NOTICE: Change in operating hours for Business Call Centre</u><br>We would like to inform you that effective <b>1st July 2019</b> , our Business Call Centre<br>operating hours will be revised as in the table below.                                                                                                    | ~  |

#### • Sahkan SecureWord dan pastikan ia betul

| BizChannel@CIMB           |                                                                                                    |                                                                                                    | You are in : Malaysia                                                                                                    |
|---------------------------|----------------------------------------------------------------------------------------------------|----------------------------------------------------------------------------------------------------|----------------------------------------------------------------------------------------------------|
| elcome to BizChannel@CIMB | Announceme                                                                                                    | int                                                                                                    |                                                                                                    |
| Is this your SecureWord?  | Updates of Privac<br>Please be informed<br>amended and upda<br>January 2018.<br>Please be informed<br>Effective Date<br>1 January 2018 | y Notice<br>I that the terms of our Pri<br>ted Privacy Notice shall t<br>I on the following change<br>Services<br>Statutory Payments - | vacy Notice have been amended and updated. The<br>take effect and be binding upon you effective 10th<br>is for BizChannel@CIMB:<br>Description of Changes<br>Please select "LHDNA" for the Region<br>Field. The "SEMENANIZING", "SABAH" |
|                           |                                                                                                    | LHDN                                                                                                    | and "SARAWAK" options will no longer be<br>applicable.                                                                                                    |
|                           | For further enquiri<br>from 7AM to 7PM<br>mybuniesscare@c                                                                              | es, please contact our Bu<br>and Saturday from 8AM<br>simb.com                                                                         | niness Call Centre at 1300 888 828 Monday to Friday<br>to SPM (excluding public holidays) or email to                                                                                                    |
|                           | Important Notice                                                                                                    | Discontinuation of Bill                                                                                                    | Payment service to SVARAS                                                                                                    |

• Masukkan Kata Laluan

| BizChannel@CIMB                  | You are in : Malaysia                                                                                                    |
|----------------------------------|----------------------------------------------------------------------------------------------------|
| Velcome to BizChannel@CIMB       | Announcement                                                                                                    |
| SecureWord<br>SecureWord         | Updates of Privacy Notice Please be informed that the terms of our Privacy Notice have been amended and updated. The amended and updated Privacy Notice shall take effect and be binding upon you effective 10th January 2018. Please be informed on the following changes for BirChannel@CIMB: |
|                                  | Effective Date Services Description of Changes                                                                                                    |
| orgot Password >> Next >> Cancel | 1 January 2018<br>Statutory Payments -<br>LHDN<br>LHDN<br>LHDN<br>January 2018<br>Field. The "SEMENANUNG", "SABAH"<br>and "SARWAK" options will no longer be<br>applicable.                                                                                                    |
|                                  | For further enquiries, please contact our Business Call Centre at 1300 888 828 Monday to Friday<br>from 7AM to 7PM and Saturday from 8AM to 5PM (excluding public holidays) or email to<br>mybusinesscare@cimb.com                                                                              |
|                                  | Important Notice: Discontinuation of Bill Payment service to SYABAS                                                                                                    |

 Satu permintaan Notifikasi Tolak akan dihantar ke peranti mudah alih berdaftar setelah butang "SETERUSNYA" ditekan.

Nota: Notifikasi tolak akan luput dalam 60 masa saat.

|               |            |                     |                                        |                                  | All rights reserved. Copyright © 2020 |
|---------------|------------|---------------------|----------------------------------------|----------------------------------|---------------------------------------|
|               |            |                     |                                        |                                  |                                       |
|               |            |                     |                                        |                                  |                                       |
|               |            |                     |                                        |                                  |                                       |
|               |            |                     |                                        |                                  |                                       |
|               |            |                     | Time Remaining : 53 Seco               | nd(s)                            |                                       |
|               |            | *Please do not clos | e or refresh the browser until your mo | obile authentication has complet | ed.                                   |
|               |            | Launci              | h BizChannel@CIMB App to               | proceed with login.              |                                       |
|               | A          | notification has    | been sent to your registered r         | nobile device +6012XXX5          | 5832.                                 |
| Login Notific | ation      |                     |                                        |                                  |                                       |
| BizCha        | annel@CIMB |                     |                                        |                                  | You are in : Malaysia 🗸 🗸             |
| CIMB B        | BANK DCIN  | <b>IB</b> ISLAMIC   | 2                                      |                                  |                                       |

Tekan "**Notifikasi Hantar Semula**" apabila baki masa adalah sifar untuk menghantar semula notifikasi tolak.

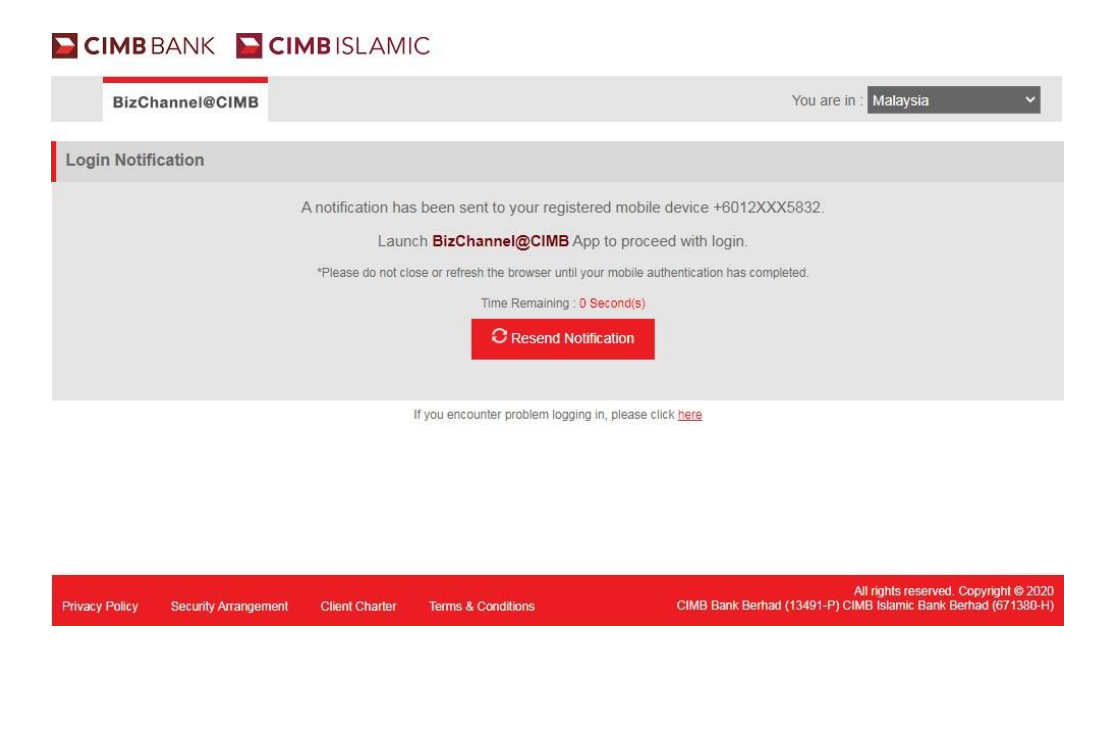

Untuk pertanyaan lanjut, sila hubungi Pusat Panggilan Perniagaan kami di **1300 888 828** antara jam 8PG hingga 7PTG dari hari Isnin hingga Jumaat atau 8PG hingga 5PTG pada hari Sabtu (kecuali cuti umum) atau e-mel kepada **mybusinesscare@cimb.com**.

•

- Setelah menerima notifikasi peranti token mudah alih berdaftar, tekan untuk meneruskan lulus/batal permintaan.
- Sahkan dan pastikan butiran log masuk adalah betul.
- Tekan "SAHKAN" untuk meluluskan permintaan log masuk atau "BATAL" untuk membatalkan

|          | 14:57   Mon, 18 June 😐 🧔 🧔                                                           | 26                     | N: T # 1101.01457 |
|----------|--------------------------------------------------------------------------------------|------------------------|-------------------|
|          | ♥ 41 ★ 8 ¥ 8 ↓ 9 ↓ 1                                                                 | MOBILE TOKEN           |                   |
| Rather e | BichaweigChitt 1657 BicChanneigCMM Vox fere a login request pending confirmation     |                        |                   |
|          | Strant capture -<br>Screensthol captured<br>Top here to vew it.                      | LOGIN REQUEST          |                   |
|          | Software update Update potponed.                                                     |                        | _                 |
|          | E Android Dystem                                                                     | Company ID             |                   |
|          | unio<br>Buttery fully charged.                                                       | B990754                |                   |
|          | Q Android System     Transferring media files via USB     Tap for other UBI options. |                        |                   |
|          | BLOCK NOTIFICATIONS CLEAR                                                            | User ID                |                   |
|          |                                                                                      | MAKER01                |                   |
|          |                                                                                      | Date and Time          |                   |
|          |                                                                                      | 18 JUN 2018 - 14:56:46 |                   |
| G        |                                                                                      |                        |                   |
| MAFR     | is Phone Contacts Missiages Informet A<br>Energencycaria any                         | CANCEL CONFIRM         | 4                 |
|          |                                                                                      |                        |                   |

permintaan log masuk.

 Mesej pengesahan "Permintaan log masuk anda telah disahkan" akan dipaparkan, 'OK' untuk meneruskan.

| MOBILE TOKEN                          |
|---------------------------------------|
|                                       |
|                                       |
|                                       |
| Your login request has been confirmed |
|                                       |
|                                       |
|                                       |
|                                       |
|                                       |
| ок                                    |
|                                       |

• Skrin utama akan dipaparkan setelah log masuk berjaya berjaya.

| Pending Tasks                                                                                                    | Please be informed that the terms of our Privacy Notice have been amended and updated. The amended and updated Privacy Notice shall take effect and be binding upon you effective 10th  |                                                                                                    |                                                                                                    |  |
|----------------------------------------------------------------------------------------------------|----------------------------------------------------------------------------------------------------|----------------------------------------------------------------------------------------------------|----------------------------------------------------------------------------------------------------|--|
| ccount Information                                                                                                    | January 2018.                                                                                                    |                                                                                                    |                                                                                                    |  |
| ayments Management                                                                                                    |                                                                                                    |                                                                                                    |                                                                                                    |  |
| ill Payments                                                                                                    |                                                                                                    |                                                                                                    |                                                                                                    |  |
| 2B Payments                                                                                                    | Please be informed on the following                                                                                                    | changes for BizChannel@CIMB:                                                                                                    |                                                                                                    |  |
| overnment Payment Services                                                                                                    |                                                                                                    |                                                                                                    |                                                                                                    |  |
| ulk Payments                                                                                                    | Effective Date                                                                                                    | Services                                                                                                    | Description of Changes                                                                                                    |  |
| atutory Payments                                                                                                    | 1 January 2018                                                                                                    | Statutory Payments - LHDN                                                                                                    | Please select "LHDNM" for the Region field. The "SEMENANJUNG", "SABAH" and<br>"SARAWAK" options will no longer be applicable. |  |
|                                                                                                    |                                                                                                    |                                                                                                    |                                                                                                    |  |
| heque Services                                                                                                    | · · · · · ·                                                                                                    |                                                                                                    | 4 H                                                                                                    |  |
| heque Services<br>ollections Management                                                                                                 | For further enquiries, please contact                                                                                                    | our Business Call Centre at 1300 888 828 M                                                                                                    | onday to Friday from 7AM to 7PM and Saturday from 8AM to 5PM (excluding public holidays) or email to                          |  |
| heque Services<br>ollections Management<br>etronas Merchant Services                                                                    | For further enquiries, please contact<br>mybusinesscare@cimb.com                                                                                                    | our Business Call Centre at 1300 888 828 M                                                                                                    | onday to Friday from 7AM to 7PM and Saturday from 8AM to 5PM (excluding public holidays) or email to                          |  |
| heque Services<br>ollections Management<br>etronas Merchant Services<br>K and Money Market                                              | For further enquiries, please contact mybusinesscare@cimb.com                                                                                                    | our Business Call Centre at 1300 888 828 M                                                                                                    | onday to Friday from 7AM to 7PM and Saturday from 8AM to 5PM (excluding public holidays) or email to                          |  |
| heque Services<br>ollections Management<br>etronas Merchant Services<br>Cand Money Market<br>formation Management                       | For further enquiries, please contact<br>mybusinesscare@cimb.com                                                                                                    | our Business Call Centre at 1300 888 828 M                                                                                                    | or email to Friday from 7AM to 7PM and Saturday from 8AM to 5PM (excluding public holidays) or email to                       |  |
| ieque Services<br>Allections Management<br>stronas Merchant Services<br>and Money Market<br>formation Management<br>Allfties            | For further enquiries, please contact<br>mybusinesscare@cimb.com                                                                                                    | our Business Call Centre at 1300 888 828 M                                                                                                    | onday to Friday from 7AM to 7PM and Saturday from 8AM to 5PM (excluding public holidays) or email to                          |  |
| heque Services Dilections Management etronas Marchant Services (and Money Market formation Management titles eports                     | For further enquiries, please contact<br>mybusinesscare@cimb.com<br>Important Notice: Discontinuation                                                                                   | our Business Call Centre at 1300 888 828 M                                                                                                    | onday to Friday from 7AM to 7PM and Saturday from 8AM to 5PM (excluding public holidays) or email to                          |  |
| leque Services Vilections Management tronas Marchant Services and Money Market formation Management lifties S Report AS Report          | For further enquiries, please contact<br>mybusinesscare@cimb.com<br>Important Notice: Discontinuation<br>Effective from 26 Dec 2017, all payn                                           | our Business Call Centre at 1300 888 828 M<br>n of Bill Payment service to SYABAS<br>nents to SYARIKAT BEKALAN AIR SELANG                                           | onday to Friday from 7AM to 7PM and Saturday from 8AM to 5PM (excluding public holidays) or email to                          |  |
| heque Services olilections Management tronas Merchant Services (and Money Market formation Management titilities eports (s Report yroll | For further enquiries, please contact<br>mybusinesscare@cimb.com<br>Important Notice: Discontinuation<br>Effective from <u>26 Dec 2017</u> , all pays<br>to SYABAS in BizChannel@CIMB w | our Business Call Centre at 1300 888 828 M<br>n of Bill Payment service to SYABAS<br>nents to SYARIKAT BEKALAN AIR SELANG<br>rill be discontinued on the same date. | onday to Friday from 7AM to 7PM and Saturday from 8AM to 5PM (excluding public holidays) or email to                          |  |

# 3.1.5 Log masuk Laman Web BizChannel@CIMB dengan Token Mudah Alih melalui One Time Password (OTP)

Masukkan ID Syarikat dan ID Pengguna BizChannel@CIMB.

CIMB BANK CIMBISLAMIC

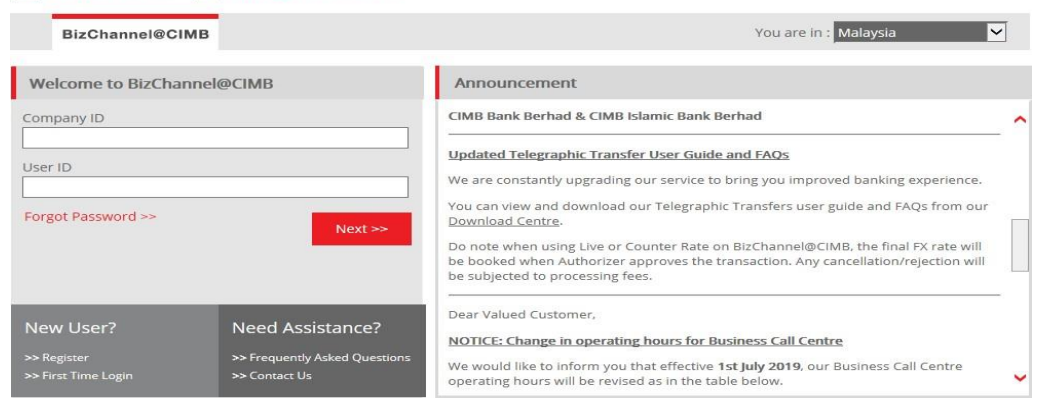

Sahkan SecureWord dan pastikan ia betul

| BizChannel@CIMB           |                                                                                                    |                                                                 | You are in : Malaysia                                                                                |
|---------------------------|----------------------------------------------------------------------------------------------------|-----------------------------------------------------------------|----------------------------------------------------------------------------------------------------|
| elcome to BizChannel@CIMB | Announceme                                                                                                    | ent                                                             |                                                                                                    |
| Is this your SecureWord?  | Updates of Privacy Notice           Please be informed that the terms of our Privacy Notice have been amended and updated. The amended and updated Privacy Notice shall take effect and be binding upon you effective 10th January 2018.           Please be informed on the following changes for BizChannel@CIMB:           Effective Date         Startices           1 January 2018         Flease select "LHDNM" for the Region field The "SEMENANUUNG", "SABAH" uPDM |                                                                 |                                                                                                    |
|                           | For further enquiri<br>from 7AM to 7PM<br>mybuninesscare@c                                                                                                    | es, please contact our Bus<br>and Saturday from SAM<br>timb.com | iness Call Centre at 1300 888 828 Monday to Friday<br>to SPM (excluding public holidays) or email to |
|                           | Important Notice                                                                                                    | Discontinuation of Bill                                         | Payment service to SVARAS                                                                            |

Masukkan Kata Laluan

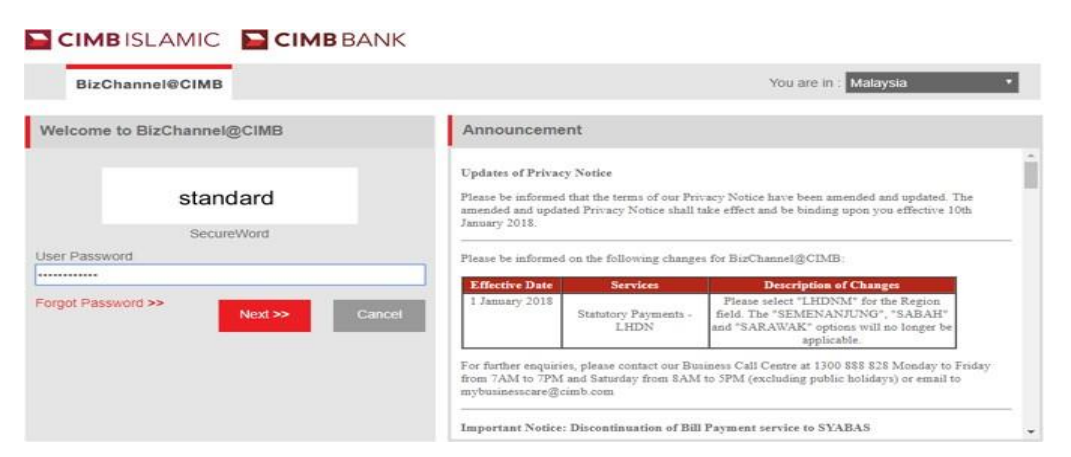

Jika Peranti Mudah Alih gagal menerima notifikasi disebabkan oleh keadaan yang tidak dijangka (iaitu Peranti Mudah Alih mempunyai sambungan internet yang lemah atau terhad). Klik "di sini" di <u>www.cimb-bizchannel.com.my</u> untuk menghasilkan One-Time Password (OTP) melalui Token Mudah Alih di peranti mudah alih berdaftar anda.

| CIMB BANK         | CIMBISLAMIC                                                              |                       |
|-------------------|--------------------------------------------------------------------------|-----------------------|
| BizChannel@CIMB   |                                                                          | You are in : Malaysia |
| ogin Notification |                                                                          |                       |
|                   | A notification has been sent to your registered mobile devic             | e +6012XXX5832.       |
|                   | Launch BizChannel@CIMB App to proceed wit                                | h login.              |
|                   | *Please do not close or refresh the browser until your mobile authentica | ation has completed.  |
|                   | Time Remaining : 0 Second(s)                                             |                       |
| CIMB BANK 🔛 (     | If you encounter problem logging in, please c ck here                    | 3                     |
| BizChannel@CIMB   |                                                                          | You are in : Malaysia |
|                   | Please launch BizChannel@CIMB App to generate the One Time f<br>OTP      | Password (OTP).       |
|                   | Login Cancel                                                             |                       |

#### Token Mudah Alih Berdaftar

- Langkah 1: Buka Aplikasi Mudah Alih BizChannel@CIMB yang didaftarkan token mudah alih Nota:
  - Leretkan " > " untuk lihat/tambah akaun Token Mudah Alih
  - Senarai untuk Token Mudah Alih yang didaftarkan dalam peranti akan dipaparkan di skrin Token Mudah Alih.
- Langkah 2: Pilih Akaun Token Mudah Alih (ID Syarikat dan ID Pengguna BizChannel@CIMB) yang anda ingin log masuk.
- Langkah 3:Tekan "Hasilkan OTP" melalui Token Mudah Alih berdaftar untuk menghasilkan OTP untuk log masuk Laman Web BizChannel@CIMB.

|                                                                                                    | < MOBILE TOKEN                    | K MOBILE TOKEN                    |
|----------------------------------------------------------------------------------------------------|-----------------------------------|-----------------------------------|
| BizChannel@CIMB                                                                                         | Token Account<br>MBC02<br>MAKERA1 | Token Account<br>MBCO2<br>MAKERA1 |
| LOGIN                                                                                                   | Token Account<br>PREMIER          | Token Account<br>PREMIER          |
| Company ID                                                                                              | мовілемаз                         | MOBILEMA3                         |
| A User ID                                                                                               |                                   |                                   |
| Country: MALAYSIA                                                                                       |                                   |                                   |
| Slide for Mabile Token                                                                                  |                                   |                                   |
|                                                                                                    |                                   | TOKEN ACCOUNT ×                   |
| LOGIN                                                                                                   |                                   | Generate OTP                      |
| All rights reserved. Copyright © 2019<br>CIMB Bank Berhad (13401-9) CIMB Islamic Bank Berhad (671380-H) | ADD TOKEN ACCOUNT                 | Show Token Information            |

 Langkah 4: OTP nombor 6 digit dipaparkan. Nota: OTP nombor 6 digit akan luput dalam masa 60 saat

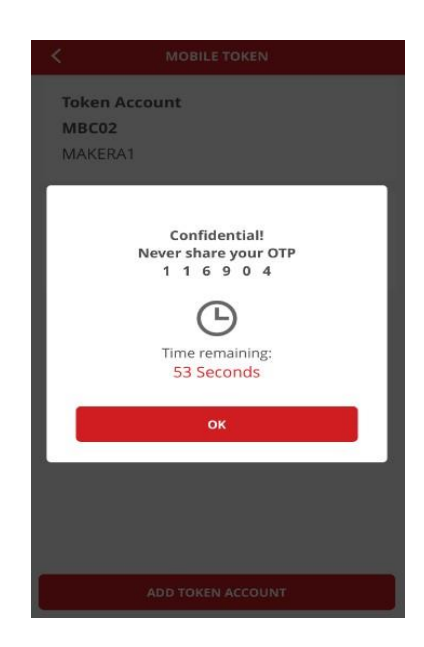

#### Laman Web BizChannel@CIMB

• Langkah 5: Masukkan OTP di Laman BizChannel@CIMB untuk meneruskan Log Masuk

| BizChannel@CIMB | You are in : Malaysia                                                      |
|-----------------|----------------------------------------------------------------------------|
|                 | Please launch BizChannel@CIMB App to generate the One Time Password (OTP). |
|                 |                                                                            |
|                 |                                                                            |

| BizChannel@CIMB             | Updates of Privacy Notice                                                                                                    |                                              |                                                                                                    |  |  |
|-----------------------------|----------------------------------------------------------------------------------------------------|----------------------------------------------|----------------------------------------------------------------------------------------------------|--|--|
| Pending Tasks               | Please be informed that the terms of our Privacy Notice have been amended and updated. The amended and updated Privacy Notice shall take effect and be binding upon you effective 10th January 2018.                                         |                                              |                                                                                                    |  |  |
| Account Information         |                                                                                                    |                                              |                                                                                                    |  |  |
| Payments Management         |                                                                                                    |                                              |                                                                                                    |  |  |
| Bill Payments               |                                                                                                    |                                              |                                                                                                    |  |  |
| B2B Payments                | Please be informed on the following                                                                                                    | changes for BizChannel@CIMB:                 |                                                                                                    |  |  |
| Government Payment Services |                                                                                                    |                                              |                                                                                                    |  |  |
| Bulk Payments               | Effective Date                                                                                                    | Services                                     | Description of Changes                                                                                                    |  |  |
| Statutory Payments          | 1 January 2018                                                                                                    | Statutory Payments - LHDN                    | Please select "LHDNM" for the Region field. The "SEMENANJUNG", "SABAH" and<br>"SARAWAK" options will no longer be applicable. |  |  |
| Cheque Services             | 1.                                                                                                    |                                              | and the terminal operation and the second second                                                                              |  |  |
| Collections Management      | For further enquiries, please contac                                                                                                    | t our Business Call Centre at 1300 888 828 M | onday to Friday from 7AM to 7PM and Saturday from 8AM to 5PM (excluding public holidays) or email to                          |  |  |
| Petronas Merchant Services  | mybusinesscare@cimb.com                                                                                                    |                                              | , , , , , , , , , , , , , , , , , , ,                                                                                         |  |  |
| FX and Money Market         |                                                                                                    |                                              |                                                                                                    |  |  |
| Information Management      |                                                                                                    |                                              |                                                                                                    |  |  |
| Utilities                   | Important Notico: Discontinuatio                                                                                                    | of Bill Daymont sonvice to SYABAS            |                                                                                                    |  |  |
| Reports                     | important nouce: Discontinuatio                                                                                                    | II OF DIT Payment service to STADAS          |                                                                                                    |  |  |
| LMS Report                  | Effective from 26 Dec 2017, all payments to SYARIKAT BEKALAN AIR SELANGOR SDN BHD (SYABAS) shall be made via JomPAY in BizChannel@CIMB The existing Bill Payment service to SYABAS in BizChannel@CIMB will be discontinued on the same date. |                                              |                                                                                                    |  |  |
| Payroll                     |                                                                                                    |                                              |                                                                                                    |  |  |
| GST Manager                 | 3 simple steps to pay your SYABAS bills via JomPAY:                                                                                                    |                                              |                                                                                                    |  |  |